# S'inscrire dans une UE de FLE

Conditions requises pour s'inscrire à un cours de FLE

- Être étudiant de l'Université de Strasbourg
- Niveau requis : minimum B1

 Avec vos identifiants Ernest, connectez-vous à lansadmin.unistra.fr et suivez la procédure d'inscription indiquée ci-après

#### Fédération Éducation - Recherche

#### **m** Sélectionnez votre établissement

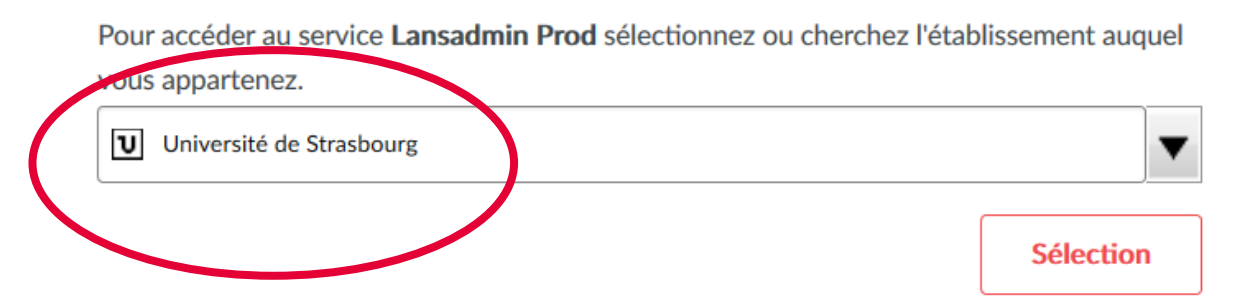

| Inscription LanSAD | Ap                                                                                                    | prentissage des langues pour spécialistes d'autres disciplines |                                                                                                    |
|--------------------|----------------------------------------------------------------------------------------------------|----------------------------------------------------------------|----------------------------------------------------------------------------------------------------|
|                    | Informations personnelles Ctvilité Ctvilité Nom de naissance Prénom E-mail personnel E-mail personnel Date de naissance ji-mm-aaaa Langue maternelle |                                                                | Complétez le formulaire                                                                                               |
|                    | Composante Année d'études ERASMUS Choix des langues Je dois m'inscrire en : Langue UE obligatoire Langue  Je souhaite m'inscrire en :                | •                                                              | Indiquez FLE dans la case<br>''Langue UE obligatoire'' ou<br>''Langue Autres UE'' + votre<br>niveau. Puis Inscription |

5 08/01/2021 S'inscrire en FLE sur lansadmin.unistra.fr

**Université** de Strasbourg

Les UE de FLE du Pôle Lansad (Centre de langues Pangloss)

Les UE de FLE du Pôle Lansad sont réservées aux étudiants qui ont **besoin de valider des crédits ECTS.** Elles ne peuvent pas être prises comme UE supplémentaires. **Si vous n'avez pas besoins de crédits ECTS pour le FLE, optez pour « langue hors UE ».** 

 UE FLE PERF1 (perfectionnement 1) : au semestre 1 ou 2 à choisir obligatoirement si c'est la 1<sup>ère</sup> fois que vous prenez une UE de FLE au Pôle Lansad

- initiation au travail en Centre de ressources de langues

- travail sur les compétences : activités langagières et compétences linguistiques

choisies en fonction des besoins et objectifs prioritaires de l'étudiant

- entraînements réguliers à l'oral et à l'écrit : activités de réception et production

#### UE FLE PERF2 ou UE FLE Approfondissement : à choisir uniquement si vous avez déjà validé l'UE PERF1

UE FLE PERF2 (Perfectionnement 2) : au semestre 1 ou 2

- comprendre un article de la presse écrite et le résumer
- débattre d'un sujet de société polémique après recherche documentaire
- une compétence linguistique au choix de l'étudiant à améliorer en priorité

#### UE Approfondissement : au semestre 2 uniquement

- présenter à l'oral un sujet complexe lié à la spécialité étudiée (exposé oral)

- maîtriser les outils méthodologiques et linguistiques nécessaires à la rédaction

d'un texte formel en lien avec sa spécialité

- une compétence linguistique au choix de l'étudiant à améliorer en priorité

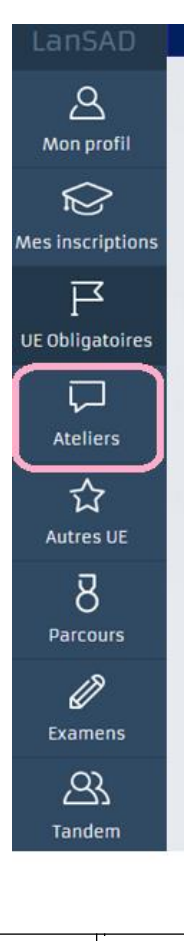

Langue « hors UE »

Si vous voulez améliorer votre français mais n'avez pas besoin de note et de crédits ECTS, optez pour **« langue hors UE »** et indiquez votre niveau.

Une fois sur votre espace personnel, cliquez sur l'icône **ATELIERS** pour prendre rdv pour une **séance d'accueil**.

Suite à cette séance d'accueil, vous aurez la possibilité de participer à des *ateliers de pratique de la langue orale et écrite* et d'être suivi(e) dans votre apprentissage par une conseillère linguistique au cours d'*entretiens conseils individuels*.

Les étudiants inscrits dans un groupe d'UE de FLE n'ont <u>pas besoin de participer à une séance d'accueil.</u> L'accès au programme hebdomadaire des ateliers est automatique pour eux.

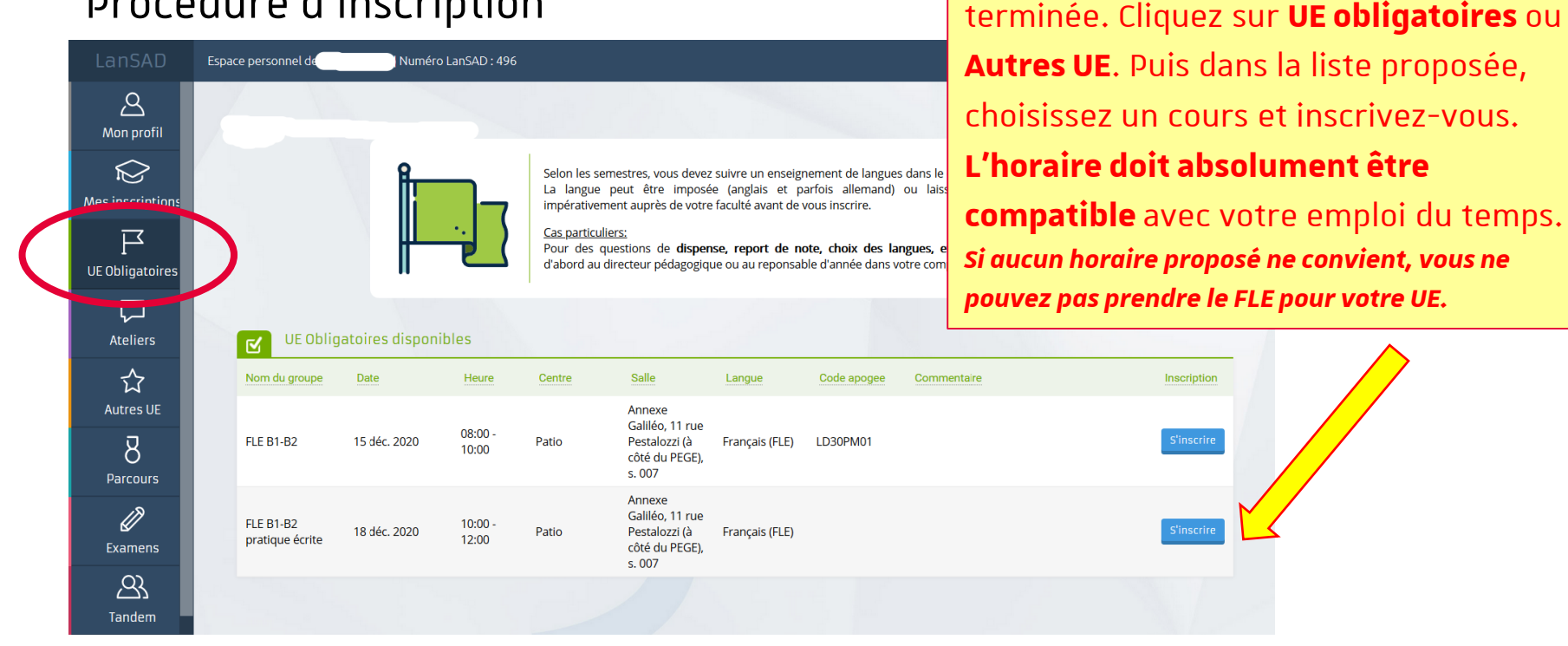

S'inscrire en FLE sur lansadmin.unistra.fr 08/01/2021 **Université** de Strasbourg 8

**ATTENTION :** Votre inscription n'est pas

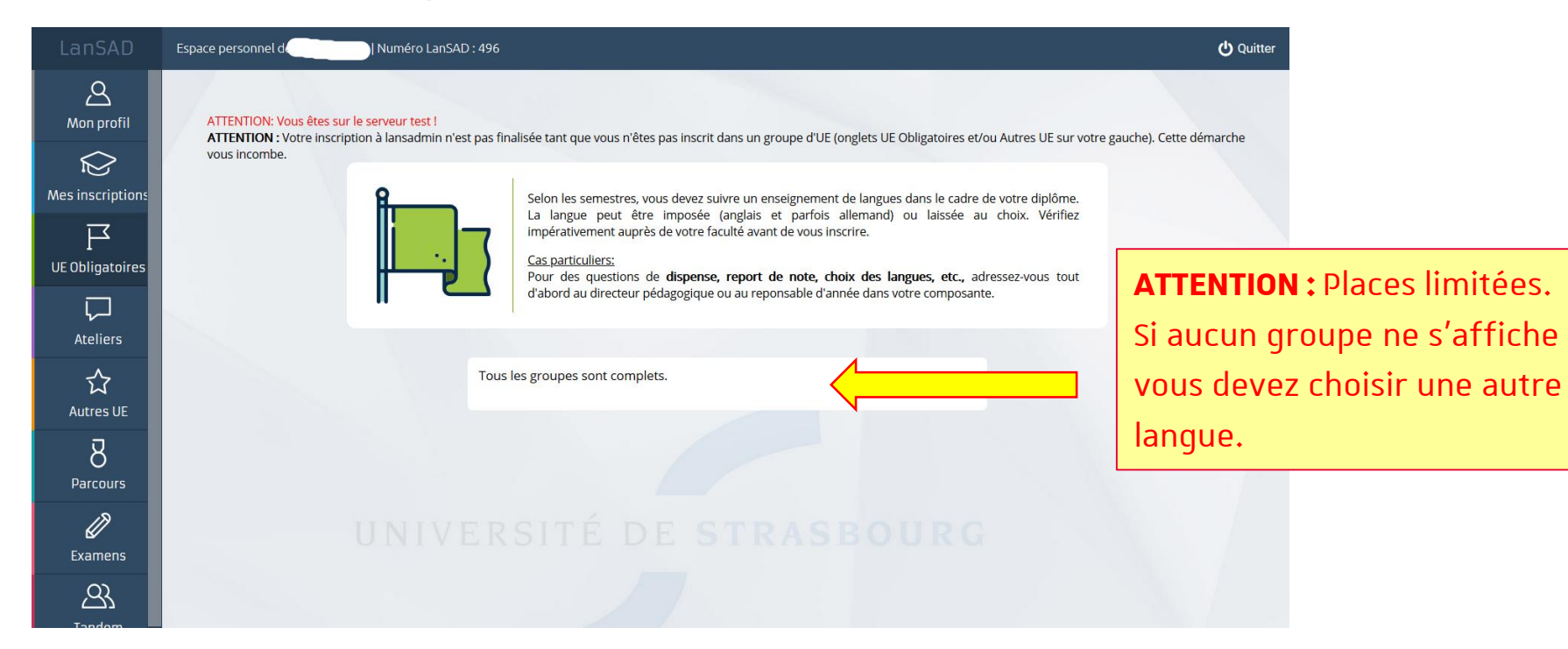

Votre inscription est terminée. Vous recevrez un message de confirmation dans votre messagerie @etu-unistra.fr.

TRÈS, TRÈS IMPORTANT : Cliquez sur le bouton « Quitter » et fermez votre navigateur internet pour clore la session. NE COMMUNIQUEZ PAS le lien d'inscription figurant dans la barre d'adresse à un autre étudiant, sinon cet étudiant se connectera à votre dossier et il se substituera au vôtre. Votre inscription ne sera plus valide.

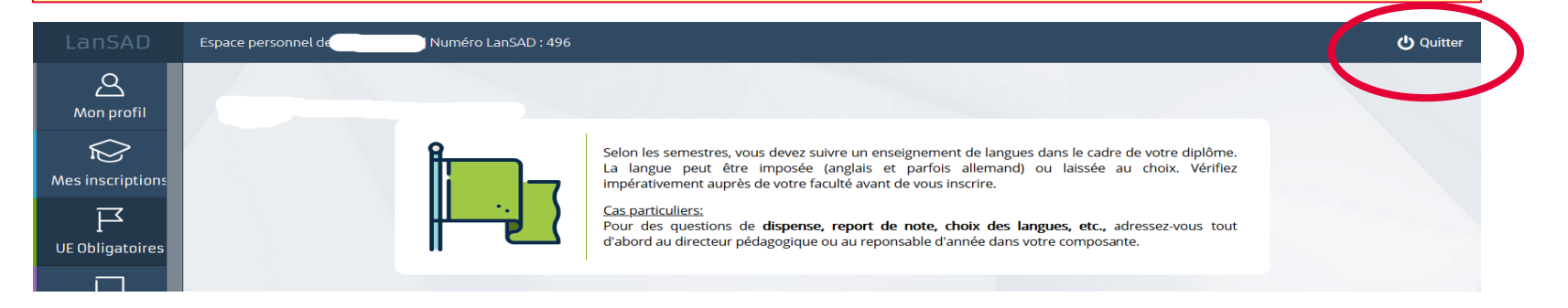

#### En complément des UE

Sur lansadmin.unistra.fr vous pouvez également vous inscrire :

- À des ateliers de FLE (expression orale, écrite, ateliers thématiques, ...). Inscription ponctuelle.
- À Tandem (mise en relation avec un native speaker qui vous aide dans votre apprentissage du FLE, et en retour vous l'aidez dans l'apprentissage de votre langue maternelle) => plus d'information sur lansad.unistra.fr

## Il ne vous reste plus qu'à vous rendre en cours.

## Bon semestre !